# WEBSIT

## TEMATIZZAZIONI GRAFICHE DISPONIBILI

Le tematizzazioni grafiche disponibili nel WEBSIT di Casina riguardano:

- → livello dell'edificato come da Carta Tecnica Regionale;
- → livello Fabbricati Catastali (Urbano) inseriti in mappa;
- → livello Particelle Catastali (Terreni);
- → livello Acque e Strade registrate a Catasto;
- → immagini raster del **PSC vigente**:
  - P1 Ambiti e Sistemi strutturali;
  - P2.1 Tavola dei vincoli;
- → livelli del **PSC** con il dettaglio per singolo shapefile ufficiale;
- → immagini Raster del **RUE vigente**:
  - P41.1 Trinità Montale;
  - P4.2 Cortogno Banzola;
  - P4.3 Bocco Brugna;
  - P4.4 Casina Leguigno;
  - P4.5 Giandeto;
- ightarrow livelli del RUE con il dettaglio per singolo shapefile ufficiale.

Altri livelli secondari e in continuo aggiornamento tra cui:

- → shapefile Confini Provinciali;
- → shapefile inventario Frane;
- → shapefile Sezioni di censimento ISTAT;
- → shapefile Confine Comunale;
- → immagine Raster Zonizzazione Acustica Comunale (ZAC);
- → strade;
- → satellite.

**NOTA** Per quanto concerne la visualizzazione e consultazione delle mappe catastali derivanti dall'**Agenzia del Territorio** si sottolinea come sia stato perseguito l'obiettivo di creare un continuo territoriale di tali mappe che consentisse la sovrapposizione con le altre cartografie disponibili e fosse poi facilmente aggiornabile. Si fa presente che il Comune di Casina utilizza le forniture ufficiali dell'Agenzia del Territorio e nessuna particolare elaborazione di "aggiustamento" dei dati e di "stiramento" delle mappe catastali è stata quindi compiuta.

# COMANDI PER NAVIGARE NEL PORTALE

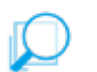

#### Zoom su rettangolo

Permette di ingrandire una selezione della mappa, una volta attivato il pulsante cliccare sulla mappa disegnando un rettangolo sulla zona da ingrandire, o cliccare più volte fino ad ottenere il dettaglio desiderato.

#### Inquadramento precedente

Permette di tornare alla precedente visualizzazione della mappa.

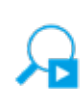

<u>Inquadramento successivo</u> Permette di tornare alla successiva visualizzazione della mappa.

### <u>Ritorna alla vista iniziale</u>

Permette di caricare la pagina inziale; questo pulsante consente di estendere la mappa ai confini comunali.

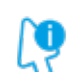

цш

#### <u>Identificazione di oggetti (attributi)</u>

Una volta attivato il pulsante, cliccare su un punto della mappa per ottenere informazioni; con questa operazione vengono visualizzate le informazioni di tutti i tematismi che insistono sul punto selezionato.

#### <u>Misura distanza</u>

Cliccando un punto di partenza ed uno d'inizio permette di tracciare un percorso e misurare la relativa distanza.

### Misura superficie

Cliccando sulla mappa permette di delimitare un'area e misurarne la superficie.

#### Stampa la mappa

Permette di stampare la mappa in formato PDF.

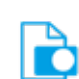

Export map as raster Permette di esportare la mappa come file di tipo raster.

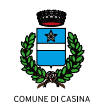